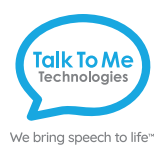

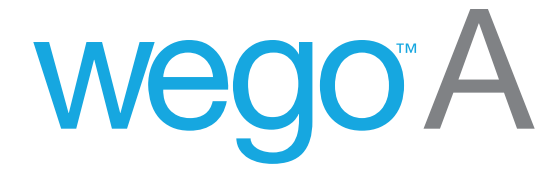

# Predictable User Guide

For wego A-D Speech-Generating Devices

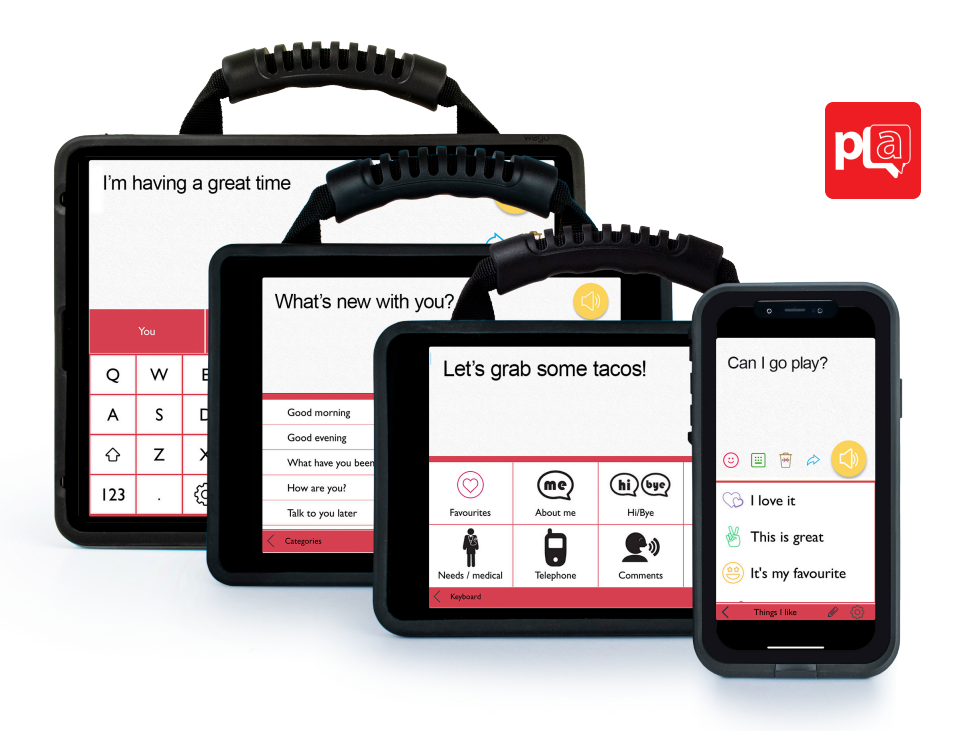

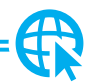

Find more resources online: talktometechnologies.com (click Support)

## Table of contents

| Hardware and features                  |
|----------------------------------------|
| Guided Access                          |
| Quick Keys                             |
| Settings 5                             |
| Phrase categories                      |
| Phrases                                |
| Speech                                 |
| Pronunciation                          |
| Abbreviations                          |
| Word prediction                        |
| Message history 15                     |
| Emotes                                 |
| Floor Hold                             |
| Pair the TTMT Speaker (SPKR) 18        |
| Install communication software updates |
| User information and notes             |

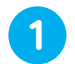

#### Power

Press and hold this button (plus a volume button on some models) to turn the device on or off.

Note: Press this button one time while the wego A is on to put it into "Sleep" mode. This feature will conserve battery life when the wego A is not in use.

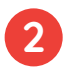

## Volume

Press the volume toggle up or down to adjust volume levels.

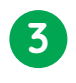

## Home

Tap to return to the home screen. If your wego A model does not have a Home button, swipe up from the bottom of the screen.

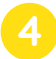

## Charging the device

Pull down the tab to reveal the device charging port. Charge device and TTMT Speaker (SPKR) at night or when not in use. Please only use a TTMT-approved charger with your device.

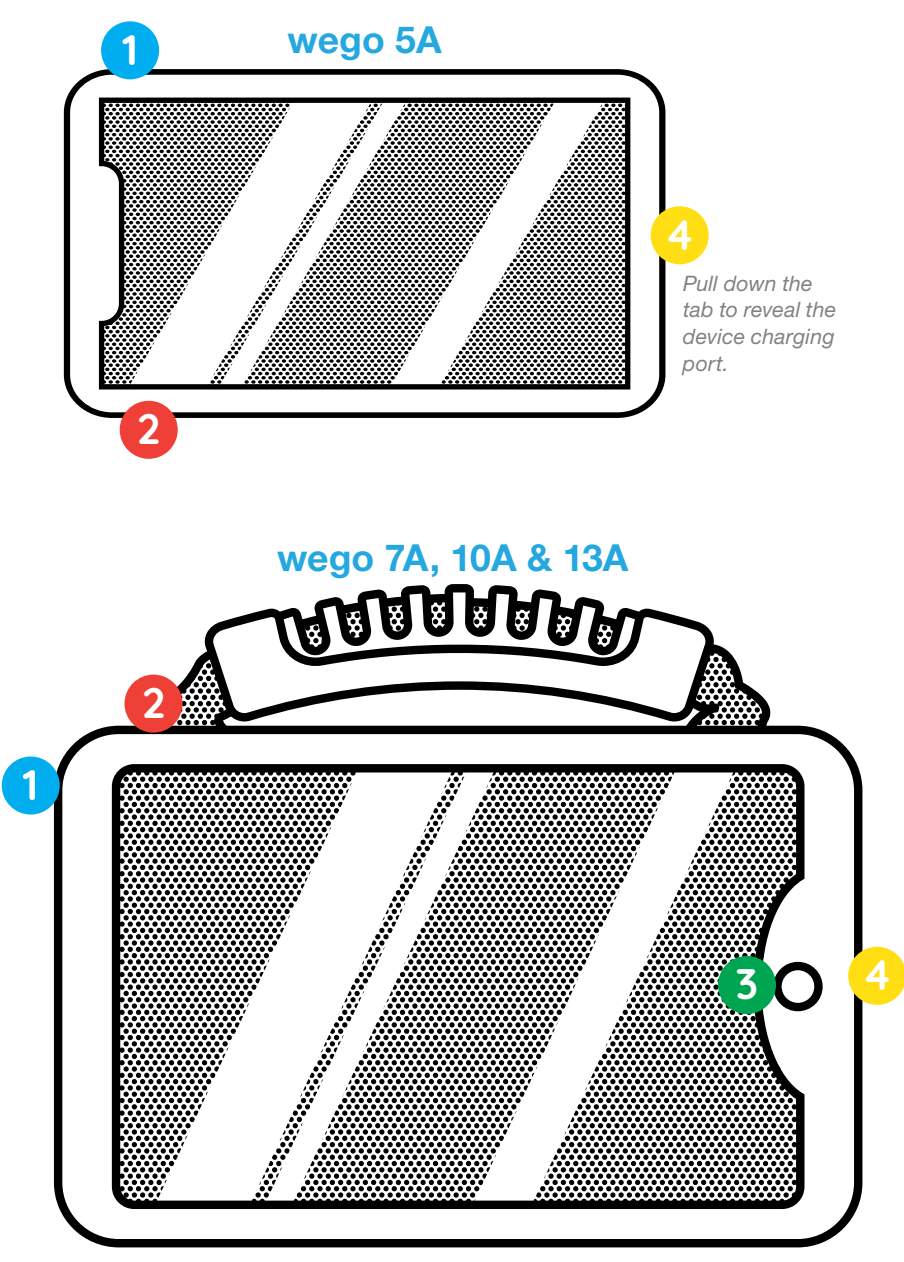

If your wego A model does not have a Home button, swipe up from the bottom of the screen.

## **Guided Access**

*Guided Access* keeps the user locked into the communication software. All dedicated devices come with *Guided Access* enabled, but you may disable *Guided Access* after receiving your device. The device will remain dedicated to communication even with *Guided Access* disabled.

- 1. Open *Guided Access* by quickly triple-clicking the Home button. If your device does not have a Home button, use the Power button.
- 2. Enter passcode: default password is all 1s (1111 or 111111).

| End     | Guided Acess |       |         |              |              |             |                | Resume |     |               |  |
|---------|--------------|-------|---------|--------------|--------------|-------------|----------------|--------|-----|---------------|--|
|         |              |       |         |              |              |             |                |        |     |               |  |
|         | lť's         | a bea | autiful | day c        | outside      | ə!          |                |        |     | $\Rightarrow$ |  |
|         |              |       |         |              |              |             |                |        | \$  | 1             |  |
|         |              |       |         |              |              |             |                |        | iΞ  | ٢             |  |
|         |              | You   |         | We           |              |             | I.             |        | The |               |  |
|         | Q            | w     | E       | R            | т            | Y           | υ              | I      | 0   | Р             |  |
|         | А            | S     | D       | F            | G            | н           | J              | к      | L   | ←             |  |
|         | ô            | z     | х       | с            | v            | В           | Ν              | м      | ÷   | -             |  |
|         | 123 . 😳 🖵 💭  |       |         |              |              |             |                |        |     |               |  |
|         |              |       |         |              |              |             |                |        |     |               |  |
| Options |              |       | Cir     | cle areas or | n the screer | n you would | l like to disa | ble.   |     |               |  |

- 3. To continue Guided Access: press Resume (top right).
- 4. To turn off Guided Access: press End (top left).
- 5. *Lock Menu* (restrict use of specific buttons/categories): open *Guided Access* > use finger to draw a circle around buttons to restrict > **Resume**.

## Quick Keys

Your device has *Quick Keys* that provide quick access to various menus and commands.

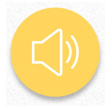

#### Speak

Speaks out any text in the message window.

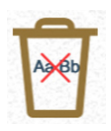

## Delete

Deletes text in the message window.

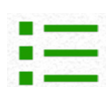

## Phrases

Opens your phrase categories page.

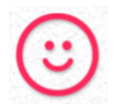

## Emotes

Opens menu of emotions that sound when pressed.

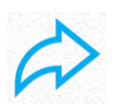

#### Use

Opens menu with a variety of ways to use your message. Some Use key functions are enabled for -PLUS models only.

## Settings

Settings allow you to customize your device's speech and voice, accessibility settings, word prediction, and appearance. The **Settings** button is located at the bottom of your touchscreen.

| < Predictable       | < Speech                                |     |
|---------------------|-----------------------------------------|-----|
| Dy Speech           | You are currently using Arthur's voice. |     |
| left Accessibility  | Speaking rate and pitch level           |     |
| Aa Word prediction  | Adjust the speed of your selected voice |     |
| Layout              |                                         | îîî |
| 🚟 Keyboard          | Adjust the pitch of your selected voice |     |
| <mark>오</mark> User | ع <sup>۱)</sup> Speak options           | >   |
| About Predictable   | Custom words                            | >   |
| About Therapy Box   |                                         |     |
| Notifications       |                                         |     |
| 🖲 Head Tracking     |                                         |     |

## Phrase categories

The device allows you to save common or favorite phrases, and categorize the phrases for easy access.

## Add a phrase category

 Select ⇒ Phrases > select Edit at bottom of page > swipe left to the last category page > tap Add category.

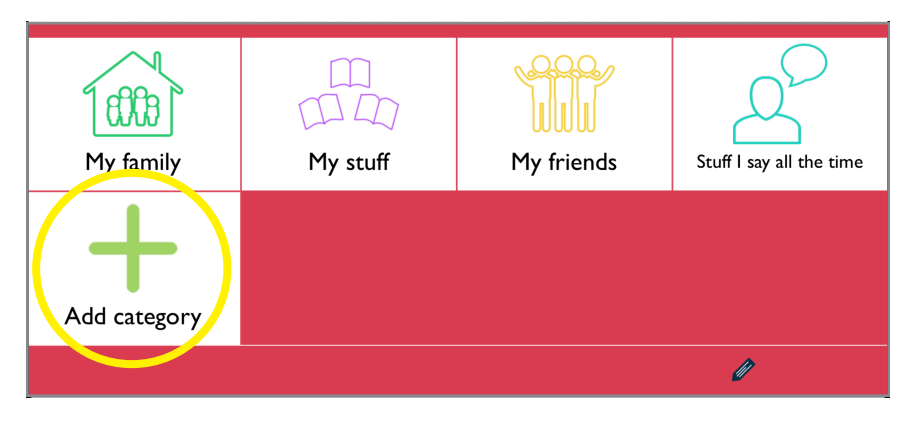

- 2. Type name of new phrase category at the blue cursor.
- Select No Image, or select one of the following to add an image: Take from camera > take photo using camera > Use Photo.
   Choose from gallery > tap to select image from gallery.
   Choose from Predictable image library > tap to select symbol.
- 4. When finished, tap 🖺 Save at the top right of screen.

| < Predictable | Add category                          |   |
|---------------|---------------------------------------|---|
| Add category  |                                       |   |
|               | Snacks                                |   |
|               |                                       |   |
|               | X Remove                              | > |
|               | Take from camera                      | > |
|               | Choose from gallery                   | > |
|               | Choose from predictable image library | ~ |
|               |                                       |   |

## Edit a phrase category

- 1. Select **⋮≡ Phrases** > select **ℰ** Edit at bottom of page > tap category to edit > select Edit to update category name or image.
- 2. When finished, tap 🖺 Save at the top right of screen.

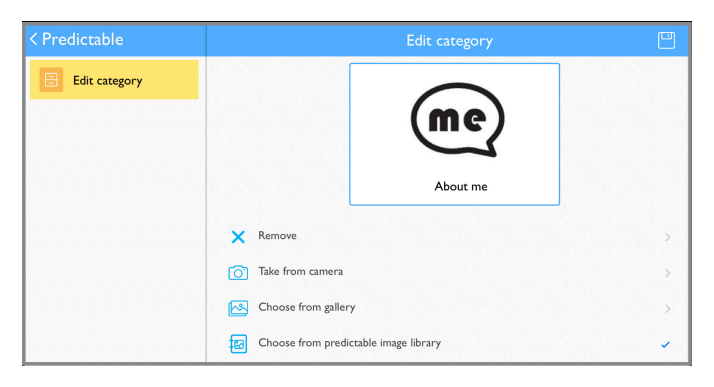

#### Move a phrase category

- Select = Phrases > select Edit at bottom of page > tap category to edit > select Move.
- 2. Press and hold the category to move until it "pops" > drag category to new location (this will only work if the current page is full).
- 3. When finished, tap **Done**.

## Delete a phrase category

- Select = Phrases > select Edit at bottom of page > tap category to edit > select Delete.
- 2. A message will confirm that you want to delete category > select yes.
- 3. Select *e* **Edit** at bottom of page to complete.

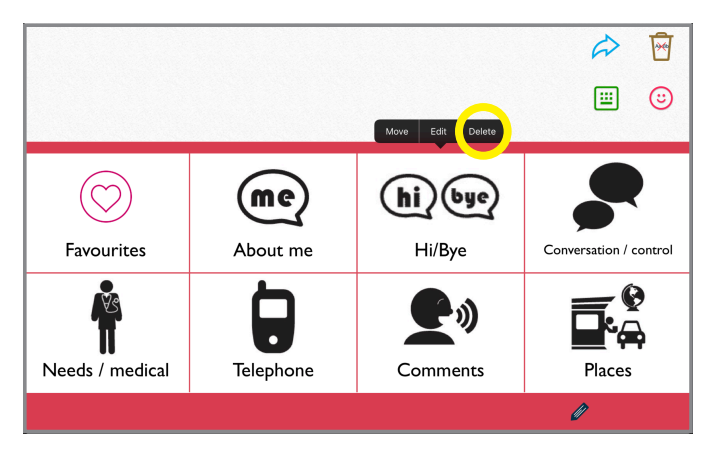

## Phrases

Save a phrase

1. **I I Phrases** > select desired category > select **Add a new phrase...** at the bottom of the list of saved phrases.

|                           |        |          | 1 |
|---------------------------|--------|----------|---|
|                           |        | <b>=</b> | ٢ |
| Good evening              |        |          |   |
| What have you been up to? |        |          |   |
| How are you?              |        |          |   |
| Talk to you later         |        |          |   |
| Add a new phrase          |        |          |   |
| < Categories              | Hi/Bye | Ø        | ŝ |

- 2. Select **Text** from left navigation menu.
- 3. On *Text to speak* line: type message to speak when phrase is selected.
- 4. On Text to display line: type text (label) to display in phrase bank.
- 5. When finished, tap 🖺 **Save** at the top right of screen.

| < Predictable |                 | Text            |  |
|---------------|-----------------|-----------------|--|
| Category      | Hev             |                 |  |
| A Text        |                 |                 |  |
| Image         | Text to speak   | Hey, what's up? |  |
| Audio         | Text to display | Hey             |  |
| Multimedia    |                 |                 |  |
|               |                 |                 |  |

#### Quick-save a phrase from the homepage

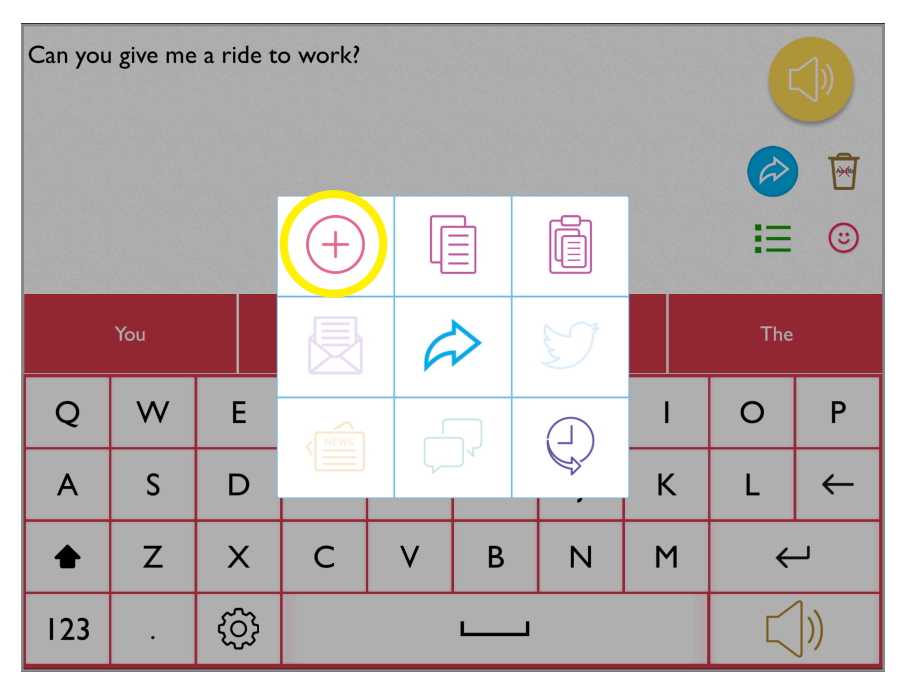

Select category to save new phrase > tap Save at the top right of screen.

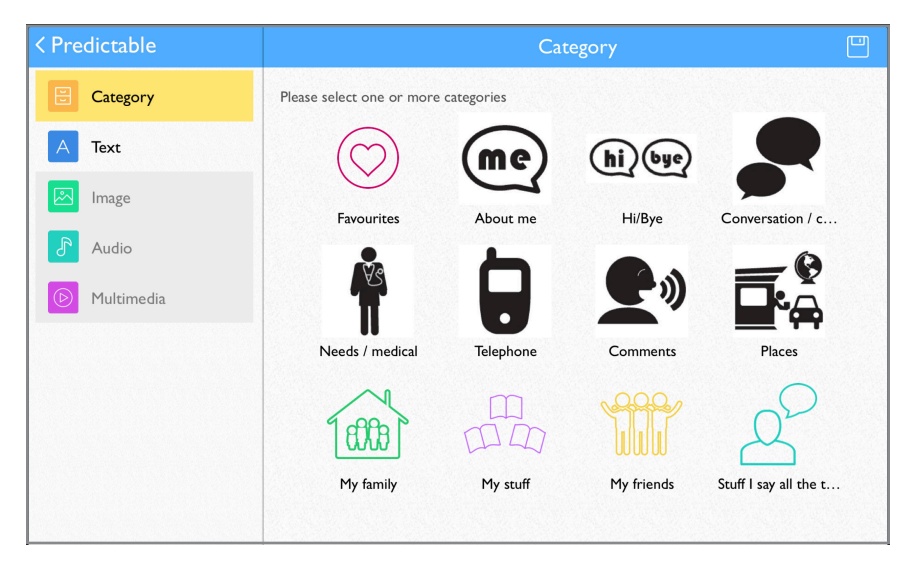

#### Edit a saved phrase

- 1. **≔ Phrases** > select desired category > select **ℰ Edit** at bottom of page > tap phrase to edit > choose **Edit** from pop-up menu.
- 2. Follow steps 2-5 from **Save a phrase** to finish editing.

| l want to go home                    |  |
|--------------------------------------|--|
| Lets go to the store                 |  |
| Where do you want to go?             |  |
| Let's go out to eat Move Edit Delete |  |
| Can you give me a ride to work?      |  |
| Places 🧳                             |  |

#### **Delete saved phrase**

#### Change saved phrase order

- Edit at bottom of page > tap phrase to move > choose Move from pop-up menu.

| l want to go home               |   |
|---------------------------------|---|
| Can you give me a ride to work? | C |
| Where do you want to go?        | = |
| Let's go out to eat             | = |
| Places                          | Ø |

## Speech

The Speech settings allow you to personalize your voice by selecting your favorite voice option, and make it your own by adjusting the speaking pitch and rate.

#### Change voice

 Select Settings > select Speech from left menu > select from *Predictable Voices*, *ModelTalker, Ivona* or *Acapela* to open voice menu > tap to select new voice.

| < Predictable      |                   |                    | Speech      |       |         | ÷                  |
|--------------------|-------------------|--------------------|-------------|-------|---------|--------------------|
| D Speech           |                   | Predictable Voices | ModelTalker | lvona | Acapela | )                  |
|                    | VOICE NATIONALITY |                    |             |       |         |                    |
| Aa Word prediction | English           |                    |             |       |         | English (UK) 🗦     |
| Layout             | Dansk             |                    |             |       |         | Danish (Denmark) > |

Change speaking rate, pitch, speed

- Select Settings > select Speech from left menu > select Speech Settings at the top right of the page.
- 2. To adjust speaking rate: Use finger to slide and adjust your voice rate. Slide to the left to slow and to the right to increase speed.
- 3. To adjust pitch: Use finger to slide and adjust your voice pitch. Slide to the left to lower and to the right to raise pitch.

| < Predictable       | < Speech                                |     |
|---------------------|-----------------------------------------|-----|
| D) Speech           | You are currently using Arthur's voice. |     |
|                     | Speaking rate and pitch level           |     |
| Aa Word prediction  | Adjust the speed of your selected voice |     |
| Layout              |                                         | îîî |
| 蹬 Keyboard          | Adjust the pitch of your selected voice |     |
| <mark>오</mark> User | ع <sup>ر)</sup> Speak options           | >   |
| P About Predictable | 💮 Custom words                          | >   |

## Edit speech options

Speech Options contains preferences for speech timing and message window appearance. To access: Select **③ Settings** > **〕 ⑤ Speech** > **③ Speech Settings** > **2**<sup>9</sup> **Speek Options** > tap buttons to turn options on and off.

## Pronunciation

#### Change pronunciation of a word

- 1. Select <sup>⊕</sup> Settings > select <sup>D</sup> Speech from left menu > select <sup>⊕</sup> Speech Settings at the top right of the page > <sup>⊕</sup> Custom Words > select Custom Pronunciation.
- 2. On Display text line: type word with correct spelling (i.e. fajita).
- 3. On *Pronunciation* text line: type word as you want pronounced (i.e. faheeta).
- 4. Press **Play** next to pronunciation to hear how word will sound.
- 5. When finished, tap 🖺 **Save** at the top right of screen.

| < Predictable      | Custom words       |                      |              |  |  |  |
|--------------------|--------------------|----------------------|--------------|--|--|--|
| D Speech           |                    | Custom Pronunciation | Abbreviation |  |  |  |
| Accessibility      |                    |                      |              |  |  |  |
| Aa Word prediction | Display text       | Fajita               |              |  |  |  |
| E Layout           | Pronunciation text | Faheeta              |              |  |  |  |
| 👑 Keyboard         |                    |                      |              |  |  |  |
| <b>L</b> User      |                    |                      |              |  |  |  |

## **Edit pronunciation**

At any point, you can edit your custom pronunciation.

- 1. Select <sup>⊕</sup> Settings > select <sup>▶</sup> Speech from left menu > <sup>⊕</sup> Custom Words > select Custom Pronunciation.
- 2. Tap word from pronunciation list to edit > select **Edit** from menu.
- 3. Follow steps 2-5 above to complete editing.

| < Predictable      | < Custom words     |                         |                 |     |  |  |
|--------------------|--------------------|-------------------------|-----------------|-----|--|--|
| D>> Speech         |                    | Custom Pronunciation    | Abbreviation    |     |  |  |
|                    |                    |                         |                 |     |  |  |
| Aa Word prediction | Display text       | Enter up to one word to |                 |     |  |  |
| Layout             | Pronunciation text | Enter one or more word  | ls to pronounce | _ ▷ |  |  |
| 🕮 Keyboard         |                    |                         | Edit            | )   |  |  |
| <b>L</b> User      | Faheeta            |                         |                 |     |  |  |

## Abbreviations

To save time and keystrokes, you can create custom abbreviations. For example, if you create an abbreviation for *boulevard* or *laugh out loud*, then "boulevard" or "laugh out loud" will speak when you type *blvd* or *lol*, respectively.

#### Add abbreviation

- Select <sup>(2)</sup> Settings > select <sup>(1)</sup> Speech from left menu > select <sup>(2)</sup> Speech Settings at the top right of the page > <sup>(2)</sup> Custom Words > select Abbreviation.
- 2. On *Display* text line: type word to speak and display (i.e. boulevard)
- 3. On Shortcut line: type abbreviation for word (i.e. blvd).
- 4. When finished, tap 🖺 **Save** at the top right of screen.

*Tip: Your abbreviation must have at least two letters or symbols to save.* 

| < Predictable      | <            | Custom wo            | ords         |   |
|--------------------|--------------|----------------------|--------------|---|
| D Speech           |              | Custom Pronunciation | Abbreviation |   |
|                    | Di la casa   | -                    |              |   |
| Aa Word prediction | Display text | I hough<br>          |              |   |
| Layout             | Shortcut     | Tho<br>              |              | _ |
| E Keyboard         |              |                      |              |   |
| <b>A</b> User      |              |                      |              |   |

#### **Edit abbreviation**

- Select Settings > select Speech from left menu > select Speech Settings at the top right of the page > Custom Words > select Abbreviation.
- 2. Tap word from abbreviation list to edit > select **Edit** from pop-up menu.
- 3. Follow steps 2-3 above to complete editing.

## Word prediction

Word prediction is another great time and keystroke-saving feature built into your device. It analyzes as you are typing (letters and words already typed, the context from previous words/messages, and your own vocabulary) to provide real-time word predictions. The word prediction tool is self-learning and will become more accurate over time as it learns from your usage pattern along with your preferred grammar and speech style.

You may adjust the prediction text settings to meet your needs. To access: Settings > A Word Prediction > Prediction type.

|                                                                                                    |                                                             | Strip                                                | Bubble & Strip                                        |
|----------------------------------------------------------------------------------------------------|-------------------------------------------------------------|------------------------------------------------------|-------------------------------------------------------|
| Bubble prediction                                                                                        |                                                             |                                                      |                                                       |
| Appears in the mess                                                                                      | sage window as                                              | an overlay, near to word                             | l you're currently typing, so                         |
| arways easily visible.                                                                                   |                                                             |                                                      |                                                       |
|                                                                                                    |                                                             |                                                      |                                                       |
| Strip prediction                                                                                         |                                                             |                                                      |                                                       |
|                                                                                                    |                                                             |                                                      |                                                       |
| Classia Duadistable I                                                                                    |                                                             |                                                      | (                                                     |
| Classic Predictable I                                                                                    | ayout, appears j                                            | just above the keyboard                              | for easiest access.                                   |
| Classic Predictable I<br>One word Tv                                                                     | ayout, appears j<br>wo words                                | just above the keyboard                              | for easiest access.                                   |
| Classic Predictable I                                                                                    | ayout, appears j<br>wo words                                | just above the keyboard i                            | for easiest access.                                   |
| Classic Predictable I<br>One word Tw<br>Auto-Completion                                                  | ayout, appears j<br>wo words                                | just above the keyboard i                            | for easiest access.                                   |
| Classic Predictable I One word Tv Auto-Completion The most likely wor to enter it into the i             | ayout, appears j<br>wo words<br>d prediction is<br>message. | just above the keyboard i<br>shown directly on the m | for easiest access.<br>essage window. Tap the spaceba |
| Classic Predictable I<br>One word Tw<br>Auto-Completion<br>The most likely wor<br>to enter it into the r | ayout, appears j<br>wo words<br>d prediction is<br>message. | just above the keyboard i<br>shown directly on the m | for easiest access.<br>essage window. Tap the spaceba |

#### **Prediction strip**

The word prediction strip appears at the top of the on-screen keyboard, displaying up to four text predictions at any time.

1. Tap word in text prediction strip to add it to message window.

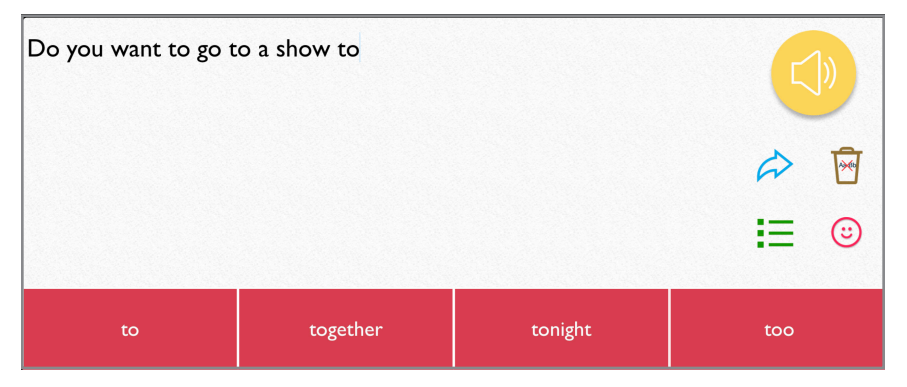

Your message saves to message history each time you press ④ Speak.

Select Use > select History > select phrase to add to message window.

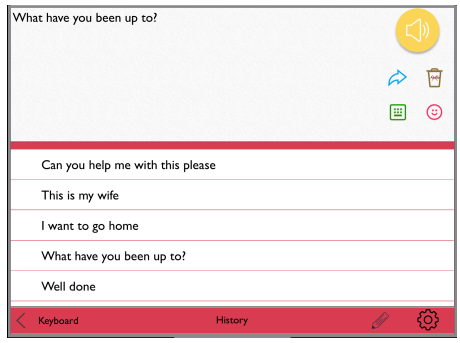

## **Clearing history**

 Select Use > select History > select Edit at bottom of page > tap phrase to delete > select to either Delete Phrase or Delete All > Yes > tap Edit to finish editing.

| Can you help me with this please |  |
|----------------------------------|--|
| This is my wife                  |  |
| I want to go home Delete All     |  |
| What have you been up to?        |  |
| Well done                        |  |
| History                          |  |

## Emotes

Your device contains a menu of emotions that sound when pressed. Access the emotes menu via your Quick Keys.

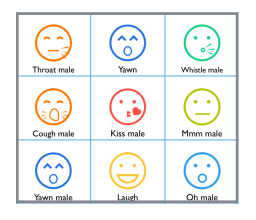

#### **Custom Emotes**

In addition to the pre-recorded emotes, you can create your own emote sounds.

- 1. Settings > 🕮 Layout > 🙂 Manage emotes.
- 2. **Oreate new emote** > give new emote a name.
- 3. Record a new emote sound or choose an existing message:

*Record audio now*: Press **Press Record audio now** > press **Record** > say your emote message > press **Stop** to finish > press **Play** to test message.

Choose from Predictable message bank: Press Choose from Predictable message bank > press emote you want to use.

4. When finished, tap 🖺 **Save** at the top right of screen.

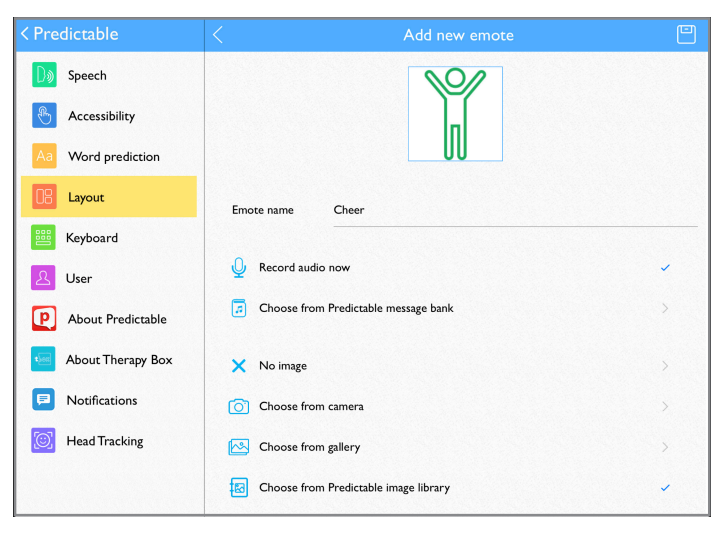

## Manage Emote Menu

You can customize your Emotes menu to display the options you want to see.

1. Settings > E Layout > Manage emotes > tap emote options to select or deselect.

## Floor Hold

*Floor Hold* allows you to speak pre-recorded sentences while typing your message and is for when you need more time to type your message before speaking it out loud. For example, use *Floor Hold* to say "one moment please" while typing your message to speak. To use, sound a phrase by pressing the *Floor Hold* button at the bottom of your touch screen.

#### Add a new floor hold phrase

1. Settings > Settings > Accessibility > ) Floor Hold > Add new Floor Hold phrase.

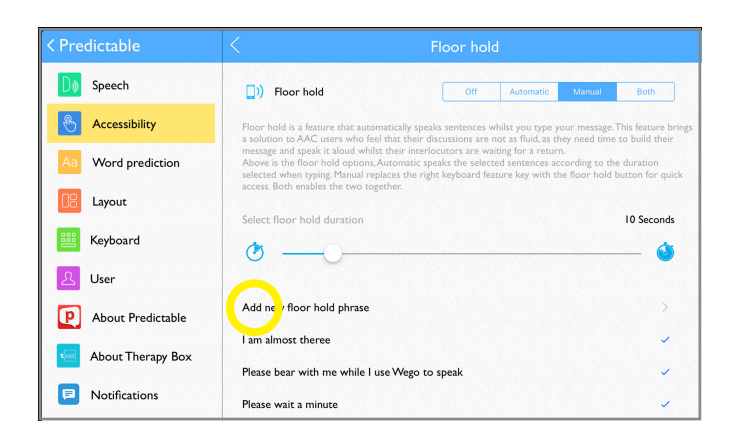

- 2. On Floor Hold text line: type your new Floor Hold phrase.
- 3. Tap to select to **Use your current voice**, **Record audio now**, or **Choose from the Predictable message bank**.
- 4. When finished, tap 🖺 Save at the top right of screen.

| < Predictable      | <     | Add floor hold                       | E |
|--------------------|-------|--------------------------------------|---|
| D Speech           |       |                                      |   |
| Accessibility      |       | Floor hold text One moment please    |   |
| Aa Word prediction | <br>₽ | Record audio now                     | > |
| Layout             |       | Choose from Predictable message bank | > |

## **Edit Floor Hold phrases**

- 1. Settings > Settings > 1. Constitution (Constitution) (Constitution) (Constitut
- 2. Tap phrase to edit > select **Edit** from the pop-up menu.
- 3. Follow Steps 2-4 above to complete editing your Floor Hold phrase.

## Pair the TTMT Speaker (SPKR)

Your wego A's TTMT Speaker (SPKR) is already paired, but on occasion you may need to re-pair it.

1. Turn off *Guided Access*: quickly triple-click Home button to open *Guided Access*.

Note: if your wego A model does not have a home button, use the Power button as shown on page 2. Enter pass code (default pass code is all 1s) > press **End** (top left).

2. Press **Home** button to view device home screen.

Note: if your wego A model does not have a home button, use the Power button as shown on page 2.

3. **Settings** > **Bluetooth** > If off, tap the **Bluetooth** button to turn on.

|             | Settings       |            | Bluetooth                          |                   |
|-------------|----------------|------------|------------------------------------|-------------------|
|             |                |            |                                    |                   |
| <b>&gt;</b> | Airplane Mode  | $\bigcirc$ | Bluetooth                          |                   |
| <b>?</b>    | Wi-Fi          | TTMT Setup | Now discoverable as "Talk's iPad". |                   |
| *           | Bluetooth      | On         | MY DEVICES                         |                   |
|             |                |            | TTMT SPKR                          | Connected (i)     |
|             | Notifications  |            | ZAGG Rugged Book                   | Not Connected (i) |
|             | Control Center |            |                                    |                   |
| C           | Do Not Disturb |            |                                    |                   |
|             |                |            |                                    |                   |

4. Under My Devices, tap TTMT SPKR to pair.

|             | Settings       |            |                  | Bluetooth |                   |
|-------------|----------------|------------|------------------|-----------|-------------------|
|             |                |            |                  |           |                   |
| <b>&gt;</b> | Airplane Mode  | $\bigcirc$ | Bluetooth        |           |                   |
| <b>?</b>    | Wi-Fi          | TTMT Setup |                  |           |                   |
| *           | Bluetooth      | On         | MY DEVICES       |           |                   |
|             |                |            | TTMT SPKR        |           | Not Connected (i) |
|             | Notifications  |            | ZAGG Rugged Book |           | Not Connected (i) |
| 8           | Control Center |            |                  |           |                   |
| C           | Do Not Disturb |            |                  |           |                   |
|             |                |            |                  |           |                   |

5. Press **Home** button to return to device home screen.

Note: if your wego A model does not have a home button, use the Power button as shown on page 2.

- 6. Open vocabulary set.
- 7. Quickly triple-click the **Home** button to resume *Guided Access*.

## Install communication software updates

#### Initial setup: turn on access to the App Store

- 1. Turn off *Guided Access*: quickly triple-click Home button (or the Power button if your device has no Home button) to open *Guided Access* > enter pass code (default pass code is all 1s) > press **End** (top left).
- 2. Press Home button (or swipe up from the bottom of the screen if your device has no Home button) to view device home screen.
- Connect to Wi-Fi if not already: Device Settings > Wi-Fi > connect to your network.
- 4. Device Settings > Screen Time > Content & Privacy Restrictions > enter passcode: 9357.
- 5. At the top of the screen, toggle **Off** *Content & Privacy Restrictions*.
- 6. Press Home button (or swipe up from the bottom of the screen if your device has no Home button). The *App Store* icon A will display on device home screen.

## Update software in the App Store

- 1. Open the App Store.
- 2. Select **Updates** on bottom menu bar to display applications with updates available.
- 3. Select **Update** button next to application.
- If prompted, enter your Apple user ID and password. If you cannot locate your user ID or password, please contact our support team: 877-392-2299 Option 3 or support@talktometechnologies.com.

## Update complete: turn off access to the App Store

- 1. Once update is complete: press Home button (or swipe up from the bottom of the screen if your device has no Home button) to view device home screen.
- 3. At the top of the screen, toggle **On** Content & Privacy Restrictions.
- 4. Press Home button (or swipe up from the bottom of the screen if your device has no Home button) to return to device home screen.
- 5. Open vocabulary set.
- 6. Quickly triple-click the Home button (or the Power button if your device has no Home button) to resume *Guided Access*.

## User information and notes

| Apple ID:           |
|---------------------|
| Password:           |
| Guided Access code: |
| Notes:              |
|                     |
|                     |
|                     |
|                     |
|                     |
|                     |
|                     |
|                     |
|                     |
|                     |
|                     |
|                     |

| <br> |
|------|
|      |
|      |
|      |
|      |
|      |
|      |
|      |
|      |
|      |
|      |
|      |
|      |
|      |
|      |
|      |
|      |
|      |
|      |
|      |
|      |
|      |
|      |
|      |
|      |
|      |
|      |
|      |
|      |
|      |
|      |
|      |
|      |
|      |
|      |
|      |
|      |
|      |
|      |
|      |
|      |
|      |
|      |
|      |
|      |
|      |
|      |
|      |
|      |
|      |
|      |
|      |
|      |

| <br> |
|------|
|      |
|      |
|      |
|      |
|      |
|      |
|      |
|      |
|      |
|      |
|      |
|      |
|      |
|      |
|      |
|      |
|      |
|      |
|      |
|      |
|      |
|      |
|      |
|      |
|      |
|      |
|      |
|      |
|      |
|      |
|      |
|      |
|      |
|      |
|      |
|      |
|      |
|      |
|      |
|      |
|      |
|      |
|      |
|      |
|      |
|      |
|      |
|      |
|      |
|      |
|      |
|      |

| <br> |
|------|
|      |
|      |
|      |
|      |
|      |
|      |
|      |
|      |
|      |
|      |
|      |
|      |
|      |
|      |
|      |
|      |
|      |
|      |
|      |
|      |
|      |
|      |
|      |
|      |
|      |
|      |
|      |
|      |
|      |
|      |
|      |
|      |
|      |
|      |
|      |
|      |
|      |
|      |
|      |
|      |
|      |
|      |
|      |
|      |
|      |
|      |
|      |
|      |
|      |
|      |
|      |
|      |

| <br> |
|------|
|      |
|      |
|      |
|      |
|      |
|      |
|      |
|      |
|      |
|      |
|      |
|      |
|      |
|      |
|      |
|      |
|      |
|      |
|      |
|      |
|      |
|      |
|      |
|      |
|      |
|      |
|      |
|      |
|      |
|      |
|      |
|      |
|      |
|      |
|      |
|      |
|      |
|      |
|      |
|      |
|      |
|      |
|      |
|      |
|      |
|      |
|      |
|      |
|      |
|      |
|      |
|      |

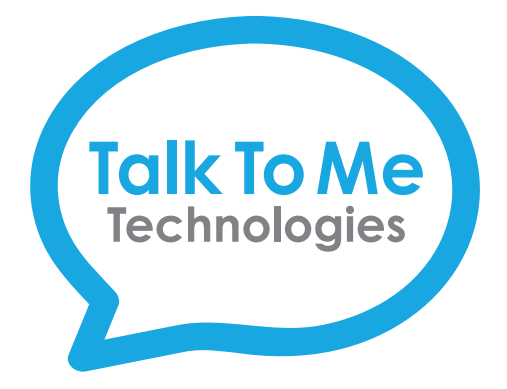

# We bring speech to life™

# Need Help?

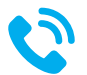

877.392.2299 Option 3

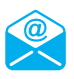

support@talktometechnologies.com

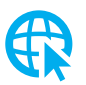

talktometechnologies.com (click Support)

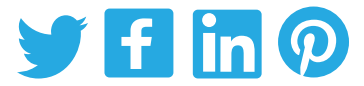

Join in the conversation... Connect with us for resources, contests and more!